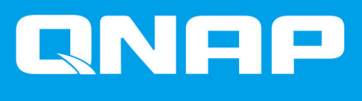

# Guide de l'utilisateur du logiciel de boîtier JBOD

Guide de l'utilisateur

Version du document: 1 03/03/2020

# Table des matières

## 1. Vue d'ensemble

| À propos des boîtiers JBOD QNAP | 2   |
|---------------------------------|-----|
| Types de boîtier JBOD QNAP      | . 2 |

# 2. QNAP JBOD Manager

| Écran d'accueil                                    | 3  |
|----------------------------------------------------|----|
| Informations sur l'appareil                        | 5  |
| Modification du seuil de température de l'appareil | 6  |
| Informations sur le disque                         | 6  |
| Modifier le SMART Fréquence d'analyse              | 7  |
| Informations sur le firmware                       | 7  |
| Mise à jour automatique du firmware                | 8  |
| Mise à jour manuelle du firmware                   | 9  |
| Journaux du système                                | 10 |
|                                                    |    |

# 3. Gestion JBOD de QTS

| Menu de lecture automatique                 |    |
|---------------------------------------------|----|
| Disgues / VJBOD                             |    |
| Actions de boîtier JBOD                     |    |
| Actions du disque du boîtier JBOD           | 13 |
| Stockage externe                            |    |
| Actions du périphérique de stockage externe |    |
| Actions du disque de stockage externe       |    |
|                                             |    |

# 1. Vue d'ensemble

# À propos des boîtiers JBOD QNAP

Les boîtiers JBOD QNAP sont une gamme d'unités d'extension conçues pour augmenter la capacité de stockage de votre NAS ou ordinateur. Les boîtiers JBOD offrent une large gamme d'applications de stockage ; vous pouvez gérer les disques indépendamment ou les regrouper dans une configuration RAID logicielle à l'aide d'un NAS ou d'un ordinateur hôte. QNAP propose des boîtiers JBOD avec des ports d'interface USB 3.1 Gen 2 Type-C ou SFF pour assurer un transfert de données rapide et efficace entre le boîtier JBOD et le périphérique hôte.

# Types de boîtier JBOD QNAP

| Type de boîtier   | Description                                                                                                    | Plateformes prises en<br>charge                                                  | Exemple de modèles                                                                          |
|-------------------|----------------------------------------------------------------------------------------------------|----------------------------------------------------------------------------------|---------------------------------------------------------------------------------------------|
| Boîtier SATA JBOD | Un boîtier JBOD qui<br>utilise des ports<br>d'interface SFF pour se<br>connecter à un NAS ou à<br>un ordinateur. Ces<br>boîtiers ne peuvent être<br>connectés qu'à un<br>périphérique hôte sur<br>lequel un adaptateur de<br>bus hôte QNAP QXP est<br>installé. | Ordinateur :<br>• Windows<br>• Linux<br>NAS :<br>• QTS<br>• Héros QTS            | <ul> <li>TL-D400S, TL-<br/>D800S, TL-D1600S</li> <li>TL-R400S, TL-<br/>R1200S-RP</li> </ul> |
| Boîtier JBOD USB  | Un boîtier JBOD qui<br>utilise des ports USB 3.1<br>Gen 2 Type-C pour se<br>connecter à un NAS ou à<br>un ordinateur.                                                                                                    | Ordinateur :<br>• Windows<br>• Linux<br>• macOS<br>NAS :<br>• QTS<br>• Héros QTS | • TL-D800C<br>• TL-R1200C-RP                                                                |

# 2. QNAP JBOD Manager

QNAP JBOD Manager est un utilitaire pour Windows, Linux et macOS qui vous permet de visualiser et de configurer les boîtiers QNAP JBOD connectés.

Conseil

Pour télécharger QNAP JBOD Manager, accédez à https://www.qnap.com/utilities.

|                                                                       | NAP JBOD Manage          | er                  |                         |   |
|-----------------------------------------------------------------------|--------------------------|---------------------|-------------------------|---|
| Select device:                                                        | a                        |                     |                         |   |
| ✓ TL-D800C #1                                                         | Device<br>Information    | Disk<br>Information | Firmware<br>Information | Ç |
|                                                                       | TL-D800C #1 Informat     | tion                |                         |   |
| Serial No.: Q19BT00349                                                | Enclosure health:        | 📀 Good              |                         |   |
| Action <b>•</b>                                                       | Firmware version:        | 1.0.0               |                         |   |
|                                                                       | Bus type:                | 🖞 USB               |                         |   |
| You can go to Windows <u>Storage Space</u> to create a RAID group and | System temperature:      | 🧭 <u>31°C/ 87</u>   | <u>""F</u>              |   |
| protect your data.                                                    | System fan 1 speed:      | 🍼 540 rpm           |                         |   |
| Connect to a USB 3.1<br>Gen2 port for faster                          | System fan 2 speed:      | 🏑 540 rpm           |                         |   |
| transfer speeds of up to<br>10Gbps.                                   | System fan speed setting | g: Auto             |                         |   |
|                                                                       |                          |                     |                         |   |
|                                                                       |                          |                     |                         |   |
|                                                                       |                          |                     |                         |   |
|                                                                       |                          |                     |                         |   |
|                                                                       |                          |                     |                         |   |

## Écran d'accueil

L'écran d'accueil affiche des informations de base sur l'appareil sélectionné et donne accès à plusieurs options de gestion des appareils.

| QNAP   🚔 (                                                                                                    | QNAP JBOD Manage | r |  |
|----------------------------------------------------------------------------------------------------|------------------|---|--|
| Select device:<br>TL-D800C #1<br>Serial No: Q19BT00349<br>Action<br>You can go to Windows<br>Storage Space to create<br>a RAID group and protect your data.<br>Connect to a USB 3.1<br>Gen2 port for faster transfer speeds of up to 10Gbps. | QNAP JBOD Manage | r |  |
|                                                                                                    |                  |   |  |

| Élément d'interface                                               | Description                                                                                                    |  |
|-------------------------------------------------------------------|----------------------------------------------------------------------------------------------------|--|
| Sélectionner l'appareil                                           | Sélectionnez le boîtier JBOD que vous souhaitez gérer.                                                                                                    |  |
|                                                                   | <ul> <li>Affichez l'état de chaque disque installé.</li> <li>Vert : Le disque est sain et fonctionne normalement.</li> <li>Orange : Le disque a rencontré un ou plusieurs problèmes.</li> <li>Conseil<br/>Cliquez sur un disque installé pour afficher les informations SMART du disque.</li> </ul> |  |
| Action > Localiser                                                | Faites clignoter les voyants du lecteur et faites biper le boîtier<br>afin que vous puissiez facilement localiser le périphérique dans<br>une salle de serveurs ou sur un rack.                                                                                                    |  |
| Action > Afficher le tableau de<br>mappage (SATA JBOD uniquement) | Ouvre l'écran <b>Tableau de mappage SATA JBOD</b> .<br>Ce tableau indique les boîtiers JBOD connectés à chaque<br>carte QXP. Chaque port JBOD peut connecter 4 disques de<br>boîtier JBOD à l'hôte.                                                                                                 |  |
| Action > Renommer (SATA JBOD uniquement)                          | Modifiez le nom d'affichage de votre boîtier SATA JBOD.                                                                                                    |  |

| Élément d'interface                                                      | Description                                                                                                    |  |  |
|--------------------------------------------------------------------------|----------------------------------------------------------------------------------------------------|--|--|
| Action > Modifier l'alerte                                               | Activez ou désactivez les alertes audio.                                                                                                    |  |  |
|                                                                          | <ul> <li>Remarque</li> <li>Cette fonction n'est disponible que lorsque le commutateur d'alerte audio du boîtier JBOD est activé.</li> <li>Pour plus de détails, reportez-vous au guide d'utilisation du matériel du boîtier JBOD.</li> </ul> |  |  |
| <ul> <li>Action &gt; Éjecter (Windows)</li> </ul>                        | Déconnectez le périphérique de l'ordinateur hôte.                                                                                                    |  |  |
| <ul> <li>Action &gt; Démonter les volumes<br/>(Linux / macOS)</li> </ul> |                                                                                                    |  |  |
| LOG                                                                      | Afficher les journaux système.<br>Pour plus de détails, voir Journaux du système.                                                                                                    |  |  |
| :                                                                        | Recherchez les mises à jour, consultez l'aide et modifiez les paramètres de langue ou de région.                                                                                                    |  |  |

# Informations sur l'appareil

Cet écran affiche des informations de base sur le boîtier JBOD sélectionné.

| QNAP   🚔 🤇 | QNAP JBOD Manager         | 1                 |   |
|------------|---------------------------|-------------------|---|
|            | Device<br>Information     |                   | C |
|            | TL-D800C #1 Informatio    | on (              |   |
|            | Enclosure health:         | 🧭 Good            |   |
|            | Firmware version:         | 1.0.1             |   |
|            | Bus type:                 | ¥ USB             |   |
|            | System temperature:       | <u>30°C/ 86°F</u> |   |
|            | System fan 1 speed:       | 🤣 540 rpm         |   |
|            | System fan 2 speed:       | 🤣 540 rpm         |   |
|            | System fan speed setting: | Auto              |   |
|            |                           |                   |   |
|            |                           |                   |   |
|            |                           |                   |   |
|            |                           |                   |   |
|            |                           |                   |   |

Cliquez sur pour actualiser les informations et les statuts du boîtier.

#### Modification du seuil de température de l'appareil

QNAP JBOD Manager émet un avertissement de température lorsque la température interne de l'appareil atteint le seuil spécifié.

- 1. Ouvrez QNAP JBOD Manager.
- 2. Accédez aux Informations sur l'appareil.
- Cliquez sur la température du système.
   La fenêtre Seuil de température de l'appareil s'affiche.
- 4. Spécifiez un seuil de température entre 55 ° C et 69 ° C.
- 5. Cliquez sur Appliquer.

#### Informations sur le disque

Cet écran affiche les informations de base sur le disque et l'état des disques sélectionnés. Vous pouvez choisir d'afficher les informations pour un seul disque ou sélectionner **Tous les disques** pour afficher les disques installés sous forme de liste.

| QNAP   🚔 (                                                                                                    | QNAP JBOD Manage   | er                          |                                 |
|----------------------------------------------------------------------------------------------------|--------------------|-----------------------------|---------------------------------|
| -                                                                                                    |                    |                             |                                 |
|                                                                                                    |                    | Disk<br>Information         | Ċ                               |
| Second Contraction                                                                                                    | Disks installed: 6 |                             |                                 |
| Contraction of the local division of the local division of the loc | Show: Disk 7       | ▼                           | S.M.A.R.T. polling time: 5 mins |
| Contract of Contract of Contra |                    | S.M.A.R.T. information:     | Sood                            |
|                                                                                                    |                    | Capacity:                   | 238.41 GB                       |
| The second second                                                                                                    | SSD                | Bus type:                   | SATA                            |
| 100 Conte                                                                                                    |                    | Power-on hours:             | 858 days, 7 hours               |
|                                                                                                    | 000 000            | Total host writes:          | 7791 GB                         |
|                                                                                                    | PRO 256GB          | Total NAND writes:          |                                 |
|                                                                                                    |                    | Estimated remaining life: 🕕 | 100%                            |
|                                                                                                    | <u>Good</u>        | SSD Trim: 🕕                 | Enabled                         |
|                                                                                                    |                    |                             |                                 |
|                                                                                                    |                    |                             |                                 |
|                                                                                                    |                    |                             |                                 |

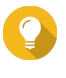

#### Conseil

Cliquez sur l'état d'un disque pour afficher des informations détaillées sur le disque, y compris ses informations SMART.

|         |                           | Disk 1                  |       |           |                       |        |    |
|---------|---------------------------|-------------------------|-------|-----------|-----------------------|--------|----|
|         | Temperature<br>30°C/ 86°F | Current Speed<br>6 Gbps |       | F         | irmware Versi<br>SC60 | on     |    |
| S.M.A.F | R.T. Information          |                         |       |           |                       |        |    |
| ID      | Description               | Current                 | Worst | Threshold | Raw Value             | Status | ^  |
|         | Raw_Read_Error_Rate       | 82                      | 72    | 0         | 147208338             | Good   |    |
| 3       | Spin_Up_Time              | 88                      | 87    | 0         | 0                     | Good   |    |
| 4       | Start_Stop_Count          | 100                     | 100   | 0         | 142                   | Good   |    |
|         | Retired_Block_Count       | 100                     | 100   | 0         | 0                     | Good   |    |
|         | Seek_Error_Rate           | 64                      | 61    | 0         | 2750111               | Good   |    |
| 9       | Power-On_Hours            | 100                     | 100   | 0         | 444                   | Good   |    |
|         |                           |                         |       |           |                       | Clos   | se |

#### Modifier le SMART Fréquence d'analyse

Vous pouvez spécifier la fréquence (en minutes) à laquelle l'appareil vérifie les disques pour détecter les erreurs SMART.

- 1. Ouvrez QNAP JBOD Manager.
- 2. Accédez à Informations sur le disque.
- 3.

À côté de Fréquence d'analyse SMART, cliquez sur La fenêtre SMART Fréquence d'analyse apparaît.

- 4. Spécifiez la fréquence d'analyse SMART (en minutes).
  - Valeurs autorisées : 1 à 60
  - Valeur par défaut : 5

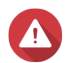

Avertissement

Une fréquence d'analyse élevée peut affecter les performances du disque.

5. Cliquez sur Appliquer.

## Informations sur le firmware

Cet écran affiche la version actuelle du firmware de votre boîtier JBOD et propose des options de mise à jour du firmware.

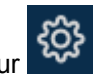

| QNAP   🚔 (                                                                                                    | QNAP JBOD Manager                                                     |                 |
|----------------------------------------------------------------------------------------------------|-----------------------------------------------------------------------|-----------------|
|                                                                                                    |                                                                       |                 |
|                                                                                                    | Firmware<br>Information                                               | C               |
|                                                                                                    | The latest firmware version is installed.                             |                 |
| STATE OF STREET, STREET, STREE | Current firmware version: 1.0.0<br>Latest firmware version: 1.0.1     |                 |
| •                                                                                                    | Update method:<br>• Automatically install the latest firmware version |                 |
| •                                                                                                    | Select a local firmware file:                                         |                 |
| and the second second s | Go to <u>download qnap com</u> to manually download firmware updates  |                 |
|                                                                                                    |                                                                       | Update Firmware |
|                                                                                                    |                                                                       |                 |

| Méthode de mise à jour<br>du firmware | Description                                                                                                    |  |  |
|---------------------------------------|----------------------------------------------------------------------------------------------------|--|--|
| Mise à jour automatique               | QNAP JBOD Manager télécharge et installe automatiquement la dernière version du firmware de l'appareil.         Pour plus de détails, voir Mise à jour automatique du firmware.         Image: Remarque Vous ne pouvez sélectionner cette option que si une mise à jour du firmware est disponible pour le boîtier JBOD. |  |  |
| Mise à jour manuelle                  | Mettez à jour le firmware en téléchargeant un fichier IMG local du firmware depuis votre ordinateur.         Pour plus de détails, voir Mise à jour manuelle du firmware.         Image: Conseil Vous pouvez télécharger les mises à jour du firmware sur https://download.qnap.com.                                     |  |  |

## Mise à jour automatique du firmware

# Important

- Tous les câbles doivent être connectés au boîtier JBOD pour mettre à jour le firmware.
- Sous macOS, le périphérique hôte doit être connecté à l'alimentation pour mettre à jour le firmware.
- QNAP recommande de démonter les groupes RAID des disques installés dans le boîtier JBOD avant de mettre à jour le firmware.

- 1. Ouvrez QNAP JBOD Manager.
- 2. Accédez à Informations sur le firmware.
- 3. Sous Méthode de mise à jour, sélectionnez Installer automatiquement la dernière version du firmware.

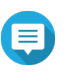

#### Remarque

Vous ne pouvez sélectionner cette option que si une mise à jour du firmware est disponible pour le boîtier JBOD.

- 4. Cliquez sur Mettre à jour le firmware.
   La fenêtre Mise à jour du firmware apparaît.
   QNAP JBOD Manager télécharge le fichier de mise à jour du firmware.
- **5.** Redémarrez le PC. QNAP JBOD Manager ouvre et installe le firmware.
- 6. Assurez-vous que le firmware est mis à jour.
  - a. Accédez à Informations sur le firmware.
  - b. Vérifiez que la Version actuelle du firmware correspond à la Dernière version du firmware.

#### Mise à jour manuelle du firmware

#### Important

- Tous les câbles doivent être connectés au boîtier JBOD pour mettre à jour le firmware.
- Sous macOS, le périphérique hôte doit être connecté à l'alimentation pour mettre à jour le firmware.
- QNAP recommande de démonter les groupes RAID des disques installés dans le boîtier JBOD avant de mettre à jour le firmware.
- 1. Ouvrez QNAP JBOD Manager.
- 2. Accédez à Informations sur le firmware.
- 3. Sous Méthode de mise à jour, sélectionnez Sélectionner un fichier de firmware local.

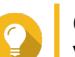

Conseil

Vous pouvez télécharger les mises à jour du firmware sur https://download.qnap.com.

- 4. Cliquez sur Parcourir.
- 5. Sélectionnez le fichier de mise à jour du firmware sur votre ordinateur.
- Cliquez sur Mettre à jour le firmware.
   La fenêtre Mise à jour du firmware apparaît.
- 7. Redémarrez le PC. QNAP JBOD Manager ouvre et installe le firmware.
- 8. Assurez-vous que le firmware est mis à jour.
  - a. Accédez à Informations sur le firmware.

b. Vérifiez que la Version actuelle du firmware correspond à la Dernière version du firmware.

## Journaux du système

Les journaux système sont des enregistrements de tous les événements qui se produisent sur un boîtier JBOD. Vous pouvez filtrer, rechercher et télécharger les journaux pour obtenir de l'aide sur le dépannage.

| Conseil<br>Cliquez s            | ur Log sur le É     | cran d'accueil pour ouvri  | r la fenêtre <b>Journaux système</b> .                                       |
|---------------------------------|---------------------|----------------------------|------------------------------------------------------------------------------|
|                                 |                     | System Logs                | >                                                                            |
| All Event Ty                    | pes 🔻 Enter         | keywords                   | Reset                                                                        |
| Event Type                      | Date                | Source                     | Message                                                                      |
| <ol> <li>Information</li> </ol> | 2019-11-15 17:13:19 | TL-D800C #1: SN:Q19BT00343 | Enabled JBOD device audio alerts. Device: [TL-<br>D800C #1: SN:Q19BT00343].  |
| <ol> <li>Information</li> </ol> | 2019-11-15 17:13:15 | TL-D800C #1: SN:Q19BT00343 | Disabled JBOD device audio alerts. Device: [TL-<br>D800C #1: SN:Q19BT00343]. |
|                                 |                     |                            |                                                                              |
|                                 |                     |                            |                                                                              |
|                                 |                     |                            |                                                                              |
|                                 |                     |                            |                                                                              |
| I Page                          | ] /1   ⊨ ਦੇ         |                            | Display item: 1-2, Total: 2   Show 100 ▼ Items                               |
| Clear                           |                     |                            | Export Cancel                                                                |

| Élément d'interface | Description                                                                                                    |  |  |
|---------------------|----------------------------------------------------------------------------------------------------|--|--|
| $\nabla$            | Filtrez les messages de journal par type d'événement ou par mot-clé.<br>Sélectionnez l'un des types d'évènements suivants.      |  |  |
|                     | <ul> <li>Tous les types d'événement</li> </ul>                                                                                  |  |  |
|                     | Informations                                                                                                    |  |  |
|                     | Avertissement                                                                                                    |  |  |
|                     | • Erreur                                                                                                    |  |  |
| Réinitialiser       | Supprimez le filtre et affichez tous les messages du journal.                                                                   |  |  |
| Effacer             | Supprimer tous les messages du journal.                                                                                         |  |  |
| Exporter            | Exportez tous les messages de journal dans un fichier CSV. Si un filtre est appliqué, seuls les journaux filtrés sont exportés. |  |  |
| Annuler             | Fermez la fenêtre des <b>Journaux du système</b> .                                                                              |  |  |

# 3. Gestion JBOD de QTS

Vous pouvez gérer les boîtiers JBOD dans QTS à partir des emplacements suivants dans l'utilitaire Stockage et snapshots.

| Emplacement      | Description                                                                                                    |
|------------------|----------------------------------------------------------------------------------------------------|
| Disques / VJBOD  | Affichez, gérez et configurez le stockage pour les boîtiers JBOD<br>connectés. Vous pouvez créer des pools de stockage, des<br>volumes et des groupes RAID à l'aide de disques installés dans<br>le boîtier JBOD.<br>Pour plus de détails, voir Disques / VJBOD. |
| Stockage externe | Affichez et gérez les boîtiers JBOD connectés et les disques installés.<br>Pour plus de détails, voir Stockage externe.                                                                                                    |

#### Menu de lecture automatique

Le menu de lecture automatique apparaît dans QTS lorsqu'un boîtier JBOD est connecté à un NAS. Les actions disponibles dans ce menu varient en fonction de la configuration actuelle du boîtier.

| External Device (WDC TL-D800C)                                | ×     |
|---------------------------------------------------------------|-------|
| An external device has been detected. What do you want to do? |       |
| View external storage settings<br>using Storage & Snapshots   |       |
| Do not ask me again                                           |       |
|                                                               | Close |

#### **Disques / VJBOD**

Ouvrez QTS et accédez à **Stockage et snapshots** > **Stockage** > **Disques / VJBOD** pour accéder aux options de configuration de stockage du boîtier JBOD.

Pour plus d'informations sur la gestion des disques, y compris la création et la gestion de pools de stockage, de volumes et d'autres fonctionnalités, consultez le Guide de l'utilisateur de QTS.

| Storage & Snapshots                                                                                                    |                                                                                                    |                                                                                 |                                                                                                    |                                                                           | - + ×      |
|----------------------------------------------------------------------------------------------------|----------------------------------------------------------------------------------------------------|---------------------------------------------------------------------------------|----------------------------------------------------------------------------------------------------|---------------------------------------------------------------------------|------------|
| Storage & Snapshots                                                                                                    | External RAID Device 🔻                                                                                                    | 🤔 SSD Over-Provisioning 🔹                                                       | 💊 Qtier 🔹 🚺 VJBOI                                                                                             | D/VJBOD Cloud 🔻                                                           | \$ @   \$} |
| <ul> <li>Overview</li> <li>Storage</li> <li>Snapshot</li> <li>Storage</li> <li>Storage</li> <li>Storage</li> <li>Storage/Snapshots</li> <li>Cache Acceleration</li> <li>External Storage</li> <li>Snapshot Backup</li> </ul> | <ul> <li>☑ NAS Host</li> <li>☑ TL-D800C-N343</li> <li>○ Disk 1</li> <li>○ Disk 2</li> <li>○ Disk 3</li> <li>○ Disk 4</li> <li>○ Disk 5</li> <li>○ Disk 6</li> <li>○ Disk 7</li> <li>○ Disk 8</li> </ul> | <                                                                               | Performance test VJE<br>TL-D800C-N343                                                                         | 30D/VJB0D Cloud •                                                         | Recover •  |
| Snapshot Replica<br>Snapshot Vault                                                                                                    | SSD Disk<br>Adapter                                                                                                    | NAS and Enclosure<br>Model Name<br>Serial Numb<br>Bus Type:<br>Good System Terr | TL-D800C<br>Enclosure Info Disk H<br>e: TL-D800C<br>er: Q19BT00343<br>USB 3.1 Gen1<br>upperature: 35°C / 95°F | PSU 1 Status:<br>Fan speed:<br>System fan 1 speed:<br>System fan 2 speed: | RAID Group |
|                                                                                                    | <ul> <li>Cache</li> <li>Data Spare Free</li> </ul>                                                                                                    |                                                                                 |                                                                                                    | system fan 2 speed.                                                       | 540 rpm    |

| Élément d'interface                                       | Description                                                                                                    |  |  |  |
|-----------------------------------------------------------|----------------------------------------------------------------------------------------------------|--|--|--|
| Menu de l'appareil                                        | Sélectionnez un boîtier ou un disque JBOD à gérer.                                                                                                    |  |  |  |
| Test de performances                                      | QTS peut tester les vitesses de lecture séquentielle et aléatoire de vos disques.<br>Pour plus d'informations, consultez le Guide de l'utilisateur de QTS.                                                                                                    |  |  |  |
| Restaurer > Restaurer le boîtier                          | Restaurez des pools de stockage ou des volumes statiques sur un boîtier JBOD qui a été accidentellement déconnecté du NAS. Pour plus d'informations, consultez le Guide de l'utilisateur de QTS.                                                                                                    |  |  |  |
| Restaurer > Réinitialiser les ID de<br>boîtier            | <ul> <li>Réinitialisez tous les ID de boîtier JBOD, puis attribuez à chaque boîtier un nouveau numéro ID à partir de 1 en fonction de l'ordre dans lequel ils sont physiquement connectés.</li> <li>Conseil         Utilisez cette action si les ID d'unité d'extension apparaissent en dehors de l'ordre séquentiel dans la liste des boîtiers.     </li> </ul> |  |  |  |
| Restaurer > Analyser et restaurer<br>l'espace de stockage | Analysez tous les disques libres du NAS et toutes les unités d'extension connectées à la recherche de volumes et de pools de stockage existants.  Conseil Effectuez cette action après avoir déplacé des disques entre des NAS.                                                                                                    |  |  |  |
| Groupe RAID                                               | Sélectionnez et affichez les détails du groupe RAID.                                                                                                    |  |  |  |

#### Actions de boîtier JBOD

Accédez à **Stockage et snapshots > Stockage > Disques/VJBOD** et sélectionnez un boîtier JBOD pour effectuer l'une des actions suivantes.

| Storage & Snapshots                                                                                                    |                                                                                              |                                                                                                    | + ×     |
|----------------------------------------------------------------------------------------------------|----------------------------------------------------------------------------------------------|----------------------------------------------------------------------------------------------------|---------|
| Storage & Snapshots                                                                                                    | External RAID Device 🔹                                                                       | ) 🐲 SSD Over-Provisioning 🔹 👽 Qtier 🔹 🥑 VJBOD/VJBOD Cloud 🔹 🕴 🎊 🕐 🛛                                                                                                    | <u></u> |
| <ul> <li>Overview</li> <li>Storage</li> <li>Snapshot</li> <li>Storage</li> <li>Storage</li> <li>Storage</li> <li>Storage</li> <li>Storage</li> <li>Storage/Snapshots</li> <li>Cache Acceleration</li> <li>External Storage</li> <li>Snapshot Backup</li> <li>Snapshot Replica</li> </ul> | MAS Host      Disk 1      Disk 2      Disk 3      Disk 5      Disk 6      Disk 7      Disk 8 | Performance test VJBOD/VJBOD Cloud • Recover<br>TL-D800C-N343                                                                                                    |         |
| ← iSCSI & Fibre Channel                                                                                                    | <ul> <li>SSD • Disk</li> <li>Adapter</li> <li>Cache</li> <li>Data • Spare • Free</li> </ul>  | TL-D800C         Enclosure Info       Disk Health       Action       RAID Group         NAS and Enclosure       Model Name:       TL-D800C       PSU 1 Status:       Ready         Serial Number:       Q19BT00343       Bus Type:       USB 3.1 Gen1       System Temperature:       35°C / 95°F       System fan 1 speed:       -       -         Good       System Temperature:       35°C / 95°F       •       System fan 2 speed:       -       540 rpm | •       |

| Action                                  | Description                                                                                                    |
|-----------------------------------------|----------------------------------------------------------------------------------------------------|
| Action > Localiser                      | Faites clignoter les voyants du châssis et faites biper le boîtier afin que vous puissiez facilement localiser le périphérique dans une salle de serveurs ou sur un rack. |
| Action > Analyser                       | QTS analyse le boîtier JBOD à la recherche de groupes RAID, de pools de stockage, de volumes et / ou de LUN iSCSI existants.                                              |
| Action > Détacher en toute<br>sécurité  | Arrêtez toute activité et démontez en toute sécurité le boîtier du NAS hôte.                                                                                              |
| Action > Rechercher des<br>mises à jour | Mettez à jour le firmware du boîtier JBOD.                                                                                                    |

# Actions du disque du boîtier JBOD

Allez dans **Stockage et snapshots > Stockage > Disques/VJBOD** et sélectionnez un disque installé dans un boîtier JBOD pour effectuer l'une des actions suivantes.

| Storage & Snapshots                                                                                                    |                                                                                                    |                                                                                                    | - + ×                            |
|----------------------------------------------------------------------------------------------------|----------------------------------------------------------------------------------------------------|----------------------------------------------------------------------------------------------------|----------------------------------|
| Storage & Snapshots                                                                                                    | External RAID Device 🔹                                                                                                    | ) 🥙 SSD Over-Provisioning 🔹 👽 Qtier 🔹 🥑 VJBOD/VJBOD Cloud 🔹 🕴 🤻                                                                                                    | ⑦   錼                            |
| <ul> <li>Overview</li> <li>Storage</li> <li>Snapshot</li> <li>Storage</li> <li>Storage</li> <li>Storage</li> <li>Storage</li> <li>Cache Acceleration</li> <li>External Storage</li> <li>Snapshot Backup</li> <li>Snapshot Replica</li> <li>Snapshot Vault</li> </ul>                                                                                                    | <ul> <li>MAS Host</li> <li>TL-D800C-N343</li> <li>Disk 1</li> <li>Disk 2</li> <li>Disk 3</li> <li>Disk 4</li> <li>Disk 5</li> <li>Disk 5</li> <li>Disk 6</li> <li>Disk 7</li> <li>Disk 8</li> </ul> | Performance test VJBOD/VJBOD Cloud • Rd<br>TL-D800C-N343                                                                                                    | ecover                           |
| Grammel     Grammel     Grammel | <ul> <li>SSD • Disk</li> <li>Adapter</li> <li>Cache</li> <li>Data = Spare = Free</li> </ul>                                                                                                    | TL-D800C         Disk Information       Disk Information       RAI         Manufacturer:       WDC       Current Speed:       6 G         Model:       WD5003ABYZ-011       Maximum Speed:       6 G         Disk Capacity:       455.76 GB (50       Temperature:       26°         Good       Bus Type:       SATA       Disk Access History (I/O):       Good         Status:       Ready       Disk SMART Information:       Good | D Group   bps bps C / 78°F od od |

| Action                          | Description                                                                                                    |
|---------------------------------|----------------------------------------------------------------------------------------------------|
| Info disque                     | Affichez tous les détails du disque installé, notamment le fabricant, le modèle, le numéro de série, la version du firmware et le type de BUS.                                                                                                    |
| Santé du disque                 | Affichez des informations détaillées sur l'intégrité du disque installé,<br>notamment un résumé de l'intégrité et des informations SMART. Vous<br>pouvez également exécuter un test SMART et modifier les paramètres du<br>disque.<br>Pour plus d'informations, consultez le Guide de l'utilisateur de QTS. |
| Action > Analyser<br>maintenant | QTS analyse le disque installé pour trouver les blocs défectueux et autres erreurs de disque.                                                                                                    |
| Action > Localiser              | Faites clignoter le voyant du lecteur afin de pouvoir localiser facilement le disque dans une salle de serveurs ou sur un rack.                                                                                                    |
| Action > Effacement sécurisé    | Supprimez définitivement toutes les données du disque pour vous assurer<br>qu'elles ne sont pas récupérables. L'exécution de cette action restaure<br>également les performances du disque à son état d'origine.<br>Pour plus d'informations, consultez le Guide de l'utilisateur de QTS.                   |
| Action > Nouveau volume         | Créez un nouveau volume statique ou un groupe RAID à l'aide des disques installés dans le boîtier JBOD.<br>Pour plus d'informations, consultez le Guide de l'utilisateur de QTS.                                                                                                    |
| Action > Détacher               | Arrêtez toute activité et démontez en toute sécurité le boîtier du NAS hôte.                                                                                                    |

#### Stockage externe

Accédez à **Stockage et snapshots > Stockage > Stockage externe** pour afficher et gérer les disques installés dans le boîtier JBOD.

| Storage & Snapshots     |                                           |                              |                              |                                      | - + ×     |
|-------------------------|-------------------------------------------|------------------------------|------------------------------|--------------------------------------|-----------|
| 青 Storage & Snaps       | thots ( 🔤 External RAID Device 💌 😍        | SSD Over-Provisioning        | I 🔹 😺 Qtier 🔹                | VJBOD/VJBOD Cloud                    | - \$ 0    |
| 💮 Overview              | ∧ Total - Devices: 2, Partition: 2        | <b>,</b>                     |                              |                                      | Actions - |
| Storogo                 | Name/Alias                                | Status                       | Туре                         | Capacity Utilization                 |           |
| Storage                 | 💙 📇 Device 1 QNAP Systems, Inc. T         | 'L-D                         | USB 3.1 Ge                   | 465.76 GB                            |           |
| Snapshot                | — USBDisk1                                | Uninitialized                | Unknown                      | 465.76 GB                            |           |
| 😂 Storage               | ∧ → Pevice 2 QNAP Systems, Inc. T         | 'L-D                         | USB 3.1 Ge                   | 465.76 GB                            |           |
| Disks/VJBOD             | — USBDisk2                                | Uninitialized                | Unknown                      | 465.76 GB                            |           |
| Storage/Snapshots       |                                           |                              |                              |                                      |           |
| Cache Acceleration      |                                           |                              |                              |                                      |           |
| External Storage        |                                           |                              |                              |                                      |           |
| I Snanshot Backun       | â                                         |                              |                              |                                      |           |
|                         |                                           |                              |                              |                                      |           |
| Snapshot Replica        |                                           |                              |                              |                                      |           |
| Snapshot Vault          |                                           |                              |                              |                                      |           |
| C- iSCSI & Fibre Channe | 1                                         |                              |                              |                                      |           |
|                         |                                           |                              |                              |                                      |           |
|                         |                                           |                              |                              |                                      |           |
|                         |                                           |                              |                              |                                      |           |
|                         |                                           |                              |                              |                                      |           |
|                         |                                           |                              |                              |                                      |           |
|                         |                                           |                              |                              |                                      |           |
|                         |                                           |                              |                              |                                      |           |
|                         |                                           |                              |                              |                                      |           |
|                         |                                           |                              |                              |                                      |           |
|                         | To access devices that use the exFAT file | system, you must purchase ar | n exFAT driver license in Li | cense Center. Click to purchase now. |           |

#### Actions du périphérique de stockage externe

Accédez à **Stockage et snapshots > Stockage > Stockage externe** et sélectionnez un périphérique pour effectuer l'une des actions suivantes.

| Action            | Description                                                                          |
|-------------------|--------------------------------------------------------------------------------------|
| Actions > Effacer | Effacez toutes les partitions et données existantes sur le périphérique sélectionné. |
| Actions > Ejecter | Éjectez l'appareil.                                                                  |

#### Actions du disque de stockage externe

Accédez à **Stockage et snapshots > Stockage > Stockage externe** et sélectionnez un disque pour effectuer l'une des actions suivantes.

| Action                                    | Description                                                   |
|-------------------------------------------|---------------------------------------------------------------|
| Actions > Informations sur le<br>stockage | Affichez les informations de stockage sur le disque installé. |

| Action            | Description                                                    |
|-------------------|----------------------------------------------------------------|
| Actions > Format  | La fenêtre Formater la partition s'ouvre.                      |
|                   | 1. Sélectionnez un disque.                                     |
|                   | 2. Sélectionnez un système de fichiers.                        |
|                   | 3. Spécifiez une étiquette pour le disque.                     |
|                   | 4. En option : Activer le chiffrement.                         |
|                   | a. Sélectionnez un type de chiffrement.                        |
|                   | b. Spécifiez et vérifiez un mot de passe de chiffrement.       |
|                   | c. En option : Sélectionnez Enregistrer la clé de chiffrement. |
|                   | 5. Cliquez sur Formater.                                       |
| Actions > Ejecter | Éjectez le disque.                                             |